## Začínáme

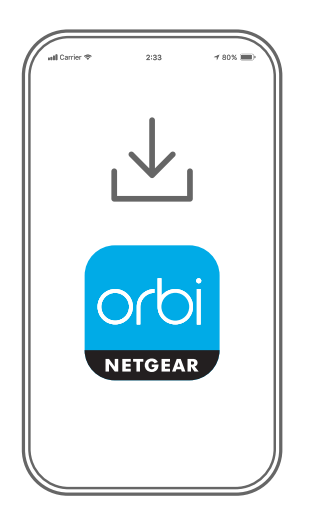

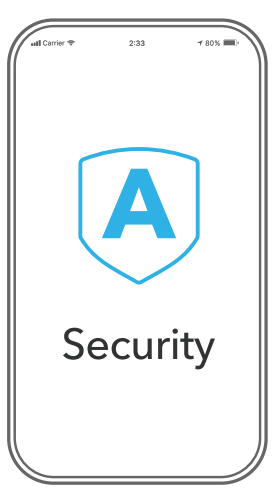

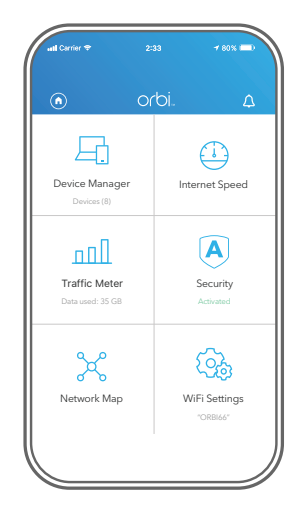

1

Stáhněte aplikaci Orbi a nainstalujte svůj Wi-Fi systém Orbi

Stáhněte si aplikaci Orbi na svůj mobilní telefon a postupujte podle pokynů k instalaci. Zabezpečte svá zařízení pomocí služby NETGEAR Armor™

V aplikaci Orbi klepněte na ikonu **Security** (Zabezpečení) a ověřte, že je aktivní služba NETGEAR Armor.

Zařízení Orbi dodáváme se službou NETGEAR Armor pro kybernetické zabezpečení. Služba Armor blokuje online hrozby na vašem zařízení, například pokusy o hackerské a phishing útoky. 3

S aplikací zvládnete více

Podívejte se na všechny funkce, které jsou vám v aplikaci Orbi k dispozici. Proveďte test rychlosti, pozastavte internet, zkontrolujte všechna připojená zařízení a proveďte další akce.

## Obsah je uzamčen

Dokončete, prosím, proces objednávky.

Následně budete mít přístup k celému dokumentu.

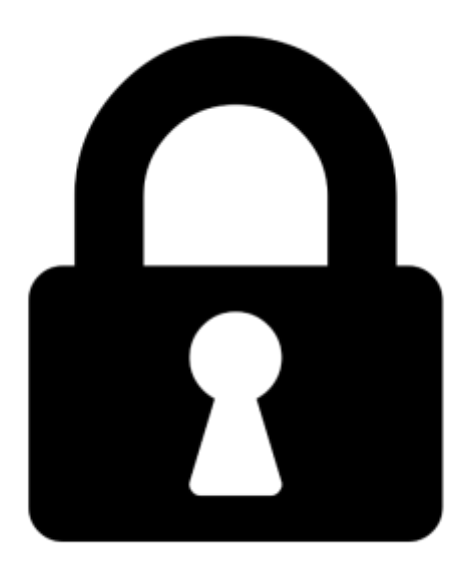

Proč je dokument uzamčen? Nahněvat Vás rozhodně nechceme. Jsou k tomu dva hlavní důvody:

 Vytvořit a udržovat obsáhlou databázi návodů stojí nejen spoustu úsilí a času, ale i finanční prostředky. Dělali byste to Vy zadarmo? Ne\*. Zakoupením této služby obdržíte úplný návod a podpoříte provoz a rozvoj našich stránek. Třeba se Vám to bude ještě někdy hodit.

\*) Možná zpočátku ano. Ale vězte, že dotovat to dlouhodobě nelze. A rozhodně na tom nezbohatneme.

2) Pak jsou tady "roboti", kteří se přiživují na naší práci a "vysávají" výsledky našeho úsilí pro svůj prospěch. Tímto krokem se jim to snažíme překazit.

A pokud nemáte zájem, respektujeme to. Urgujte svého prodejce. A když neuspějete, rádi Vás uvidíme!